# Årsopdatering

Vejledning til oprettelse af ny tilgængelighed, nye prisperioder og ændring af tekst og billeder

| Citybreak™<br>Professional                       | Sign in  I login  Sign in  Solution | Continue             |
|--------------------------------------------------|-------------------------------------|----------------------|
| About Citybreak   Citybreak Agent   Citybreak In | formation   Citybreak Reports       | Part of 🚫 visitgroup |

Log på <u>admin.citybreak.com</u> med det login og password du har fået fra Destination Sønderjylland eller Nordic Travel.

Hvis du har mistet dit login eller password eller hvis du aldrig har fået et login, så kontakt Camilla fra Destination Sønderjylland på <u>camilla@dssj.dk</u> eller 8182 4571 så får du tilsendt nyt login eller link til genoprettelse af password.

### Sådan ser din startside ud:

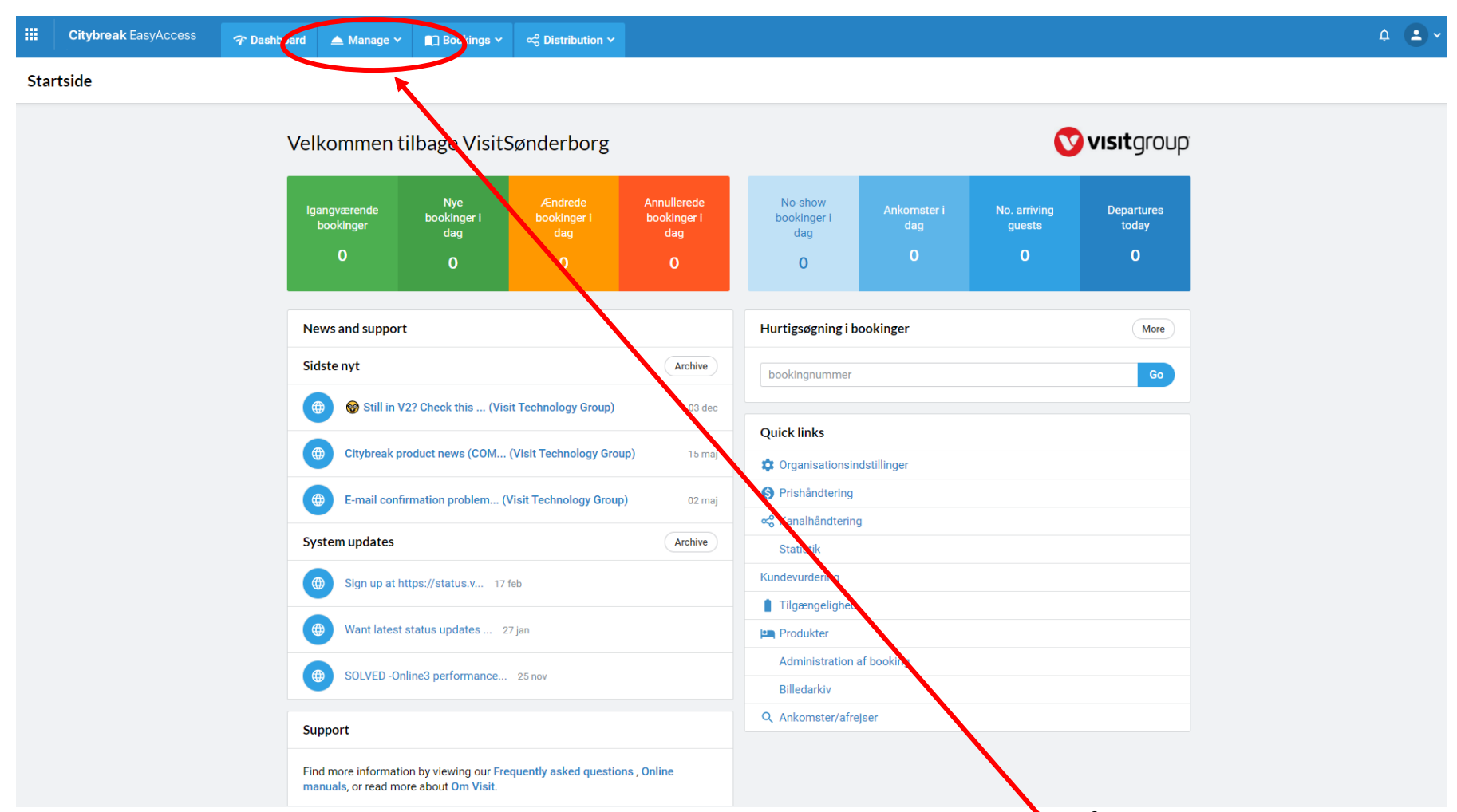

For at gøre dine produkter klar til den nye sæson skal du opdatere tilgængelighed og prishåndtering. Vi anbefaler, at du også checker dine tekster, for at være sikker på, at de er som de skal være.

Vi starter med Tilgængelighed, så derfor bedes du klikke på knappen Manage og vælge tilgængelighed.

## TILGÆNGELIGHED

**↓** • Citybreak EasyAccess 💼 Bookings 🗸 🛛 🗠 Distribution 🗸 💎 Dashboard 🛛 📥 Manage 🗸 Tilgængelighed ■ Availability groups List of availability groups 📅 Ugeoversigt månedsoversigt Availability until: 15-10-2014 Ændre ∽ 1864 - Cykelpakke No availability groups available TRANSPORT No availability groups available 1864 Byvandring i Sønderborg Availability until: 04-08-2020 Ændre 🗸 Availability until: 14-10-2020 Augustenborg - hertugernes by Billet til: 1. verdenskrig Sønderborg Availability until: 13-10-2020 Billet til: Billedforedrag Availability until: 04-08-2017 Billet til: Byens Havn i Sønderborg - hør om udvik Availability until: 06-08-2020 Availability until: 30-07-2020 . Ændre ∽ Billet til: Den gamle bydel - hør om en næsten for Billet til: Sørøver Alf Availability until: 17-10-2019 Ændre ∽ Guidet byvandring igennem Nordborg Availability until: 10-08-2020 I Gendarmernes Fodspor (dansk) Availability until: 18-08-2020 Ændre ∽ Ændre ∽ I Krig og Kærligheds fodspor Availability until: 24-05-2019 I Soldaternes Fodspor - 1864 bustur syd for grænse Availability until: 20-08-2016 Ændre ≻

I det valgte eksempel (VisitSønderborg) er der en lang række forskellige aktiviteter samt et enkelt overnatningsprodukt. Hvis du har flere produkter, så er det vigtigt, at du husker, at de skal alle sammen opdateres. Det er ikke nok "bare" at opdatere en enkelt tilgængelighed og så tænke, at den gælder for alle produkterne. Så nemt er det desværre ikke ;-)

Det letteste er at starte fra en ende af, så derfor arbejder vi i det efterfølgende eksempel ud fra "1864 Byvandring..."

| AKTIVITET                                          |                                |                                       |
|----------------------------------------------------|--------------------------------|---------------------------------------|
| 1864 Byvandring i Sønderborg                       | Availability until: 04-08-2020 | Ændre ~                               |
| Augustenborg - hertugernes by                      | Availability until: 14-10-2020 | General parameters                    |
| Billet til: 1. verdenskrig Sønderborg              | Availability until: 13-10-2020 | Tilgængelighedsperiode<br>Ugeoversigt |
| Billet til: Billedforedrag                         | Availability until: 04-08-2017 | Månedsoversigt                        |
| Billet til: Byens Havn i Sønderborg - hør om udvik | Availability until: 06-08-2020 | Slet<br>Activate                      |
| Billet til: Den gamle bydel - hør om en næsten for | Availability until: 30-07-2020 | Ændre V                               |

Klik på Ændre ud for navnet på det produkt, som du vil opdatere. Her klikker du på "Tilgængelighedsperiode"

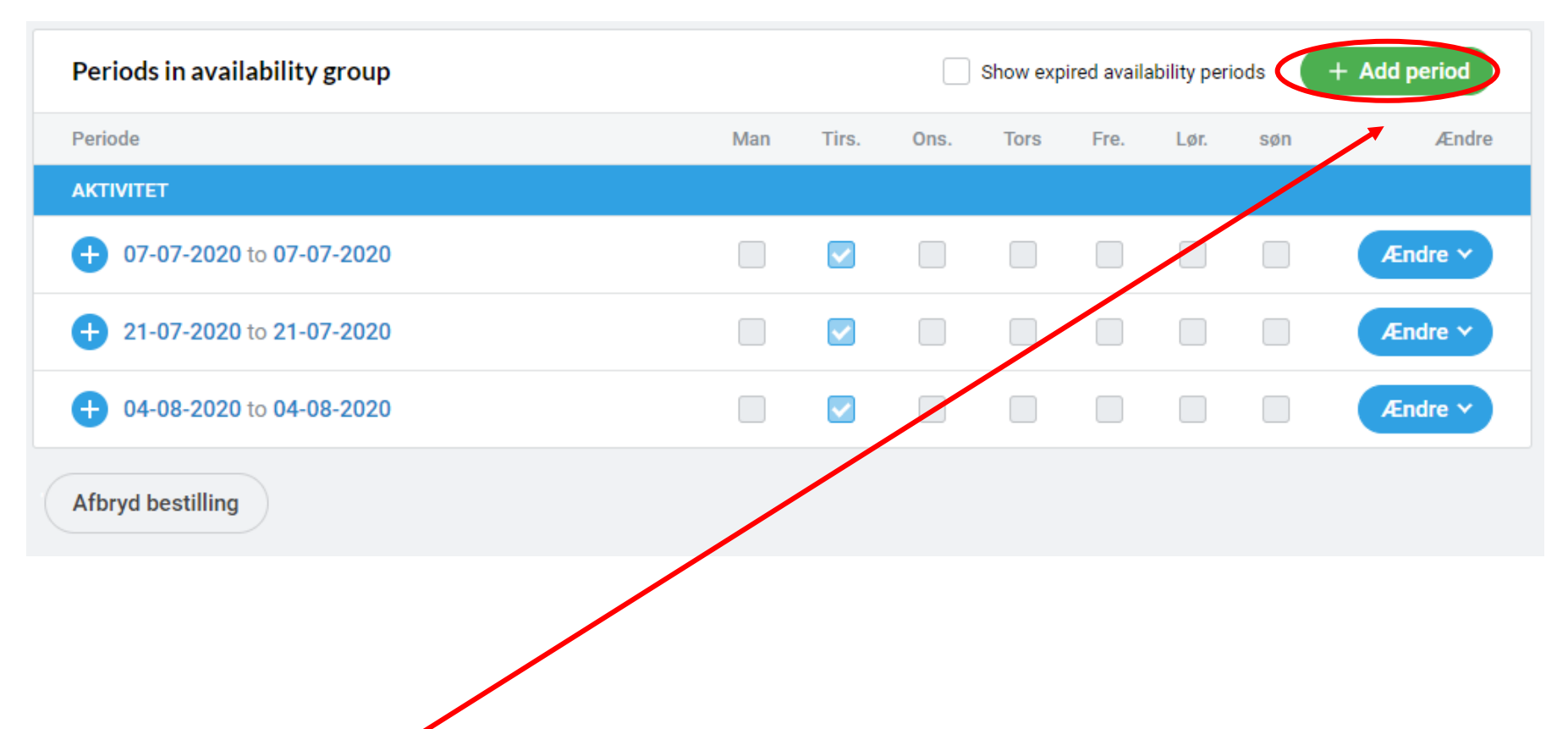

Når du har klikket på tilgængelighedsperiode får du en oversigt over din aktuelle tilgængelighed. I det valgte eksempel kan du se, at 1864 Byvandringen er opdateret til 2020. For at oprette en ny tilgængelighedsperiode klikker du på knappen "Add period".

Har du ingen synlig tilgængelighed? Så er det fordi dit produkt er udløbet. Hvis du gerne vil se udløbet tilgængelighed, klikker du bare på "Show expired availability periods". Så bliver de udløbne perioder vist på samme måde som kommende tilgængelighed.

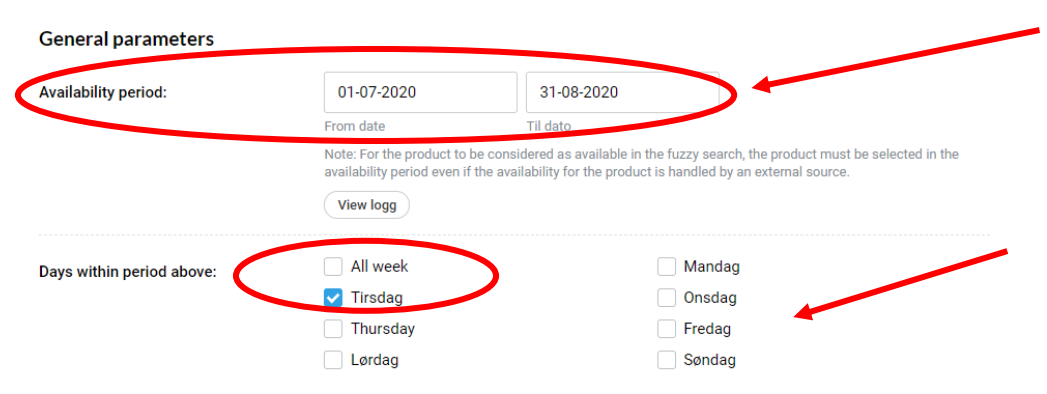

<u>Availability period: Her skriver du start og slutdato</u> for din aktivitet, eller hver dag for f.eks. overnatningssteder som har åbent hver dag hele året.

"Days within period above": Her sætter du flueben i de dage, hvor din aktivitet finder sted. Hvis der er åbent hver dag markerer du bare "All week".

Hvis din aktivitet starter/åbner på forskellige tidspunkter de forskellige dage, skal du oprette en tilgængelighedsperiode til hver ugedag.

### Eksempler:

VisitSønderborgs 1864 byvandring finder sted hver tirsdag i juli og august. Så udfylder du således:

Fra: 01-07-2020 Til: 31-08-2020 og markerer ugedagen tirsdag.

Gammelmark Strand Camping har sæsonåbent fra marts til oktober, og har ankomst hver dag. Så udfylder du således:

Fra 29-03-2020 Til 06-10-2020 og markerer all week.

#### Availability for each product

| Produkt                                                                                                    | Tilgængelighed |
|----------------------------------------------------------------------------------------------------|----------------|
| 1864 bustur syd for grænsen med guide / I Soldaternes Fodspor Tilfælde: 09:00-17:00                                         | 0              |
| Billedforedrag om Gråsten Slot / Billedforedrag om Gråsten Slot Tilfælde: 13:00-14:30                                       | 0              |
| — Byens Havn i Sønderborg – hør om udviklingen fra fattige kår til wellness / Byens Havn i Sønderborg - hør om              |                |
| udviklingen fra fattige kår til wellness                                                                                    | 0              |
| Tilfælde: 11:00-13:00                                                                                                    |                |
| Den gamle bydel - Hør om en forsvunden tid / Den gamle bydel - Hør om en forsvunden tid Tilfælde: 11:00-                    |                |
| 13:00                                                                                                    | 0              |
|                                                                                                    |                |
| En By i Ruiner – en 1864 byvandring igennem Sønderborg / Byvandring igennem Sønderborg Tilfælde: 15:00-<br>Tilfælde: 15:00- | 10             |
| 17:00                                                                                                    | <u> </u>       |
| En By i Ruiner – en 1864 byvandring igennem Sønderborg / Byvandring igennem Sønderborg Tilfælde: 18:30-                     |                |
| 20:30                                                                                                    |                |
|                                                                                                    |                |
| En by i Ruiner – en 1864 byvandring igennem Sønderborg / Byvandring igennem Sønderborg – Tilfælde: 20:00-<br>22:00          | 0              |
|                                                                                                    |                |
| Quidet hyvandring igennem Nordhorg / Quidet hyvandring igennem Nordhorg Tilfælde: 15:00-16:45                               | 0              |

Save & add to availability group

Længere nede på siden skal du vælge hvor mange billetter du vil sætte til salg til hvert arrangement eller pr. dag, hvis din aktivitet er åbent dagligt, eller hvis du er overnatningsted hvor mange enheder du vil sætte til salg hver dag.

Bemærk:

Ved aktiviteter der har flere starttidspunkter, er det vigtigt, at du er opmærksom på at vælge det rigtige klokkeslæt. Tidsrummet står ved aktiviteten.

Marker med flueben til venstre.

Skriv max antal deltagere/enheder til højre.

Her kan du se klokkeslættet som 1864 byvandringen foregår (15.00-17.00) samt fluebenet til venstre og max. antal billetter til salg: 10 stk.

Hvis din aktivitet ikke finder sted indenfor samme tidsrum som tidligere, så kontakt Camilla på camilla@dssj.dk for at få oprettet en ny periode.

Klik "Save and add to availability group" nederst på siden.

Gentag dette for alle tilgængeligheder – eksempelvis forskellige ugedage og klokkeslæt.

Du har nu oprettet tilgængelighed for din aktivitet. Næste skridt er prishåndtering.

# PRISHÅNDTERING

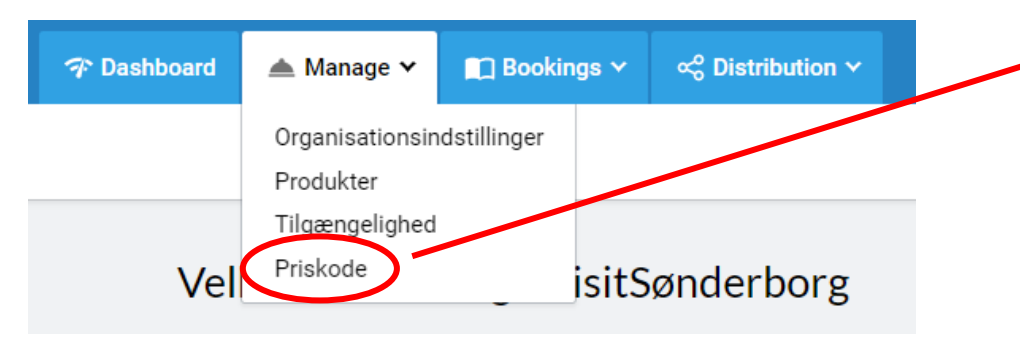

Vælg "Manage" og derefter Priskode i drop down menuen øverst på siden.

| Priskode                                                                                              |                                     |                | + Create new                      |
|----------------------------------------------------------------------------------------------------|-------------------------------------|----------------|-----------------------------------|
| OVERNATNING                                                                                           |                                     |                |                                   |
| <b>1864 - Cykelpakke</b><br>ID 140382                                                                 | Prices valid until.: 16-<br>10-2014 | No<br>category | Open Ændre v                      |
| stina<br>ID 140368                                                                                    | No valid prices                     | No<br>category | Open Ændre v                      |
| ARRANGEMENT                                                                                           |                                     |                |                                   |
| No rate codes available                                                                               |                                     |                |                                   |
| TRANSPORT                                                                                             |                                     |                |                                   |
| No rate codes available                                                                               |                                     |                |                                   |
| AKTIVITET                                                                                             |                                     |                |                                   |
| 1864 Byvandring igennem Sønderborg<br>ID 140371                                                       | Prices valid until.: 31-<br>12-2020 | No<br>category | Open Ændr v                       |
| Augustenborg - hertugernes by<br>ID 183892                                                            | Prices valid until.: 31-<br>12-2020 | No<br>category | General parameters<br>Produkter   |
| Billet til: 1. verdenskrig Sønderborg<br>ID 182399                                                    | Prices valid until.: 31-<br>12-2020 | No<br>category | Bookingsbetingelser<br>Vekselkurs |
| Billet til: Billedforedrag<br>ID 189736                                                               | Prices valid until.: 04-<br>08-2017 | No<br>category | Prisperiode                       |
| Billet til: Byens Havn i Sønderborg - hør om udviklingen fra fattige<br>kår til wellness<br>ID 208928 | Prices valid until.: 31-<br>12-2020 | No<br>category | Log<br>Slet                       |
| Billet til: Den gamle bydel - hør om en næsten forsvunden tid<br>ID 208925                            | Prices valid until.: 31-<br>12-2020 | No<br>category | Open Ændre v                      |

Klik på Ændre ud for den aktivitet du vil opdatere.

og du får en ny undermenu.

🛉 Her klikker du på prisperiode.

Hvis du ønsker at ændre andet end tidsperiode og selve prisen, så kontakt venligst Camilla fra Destination Sønderjylland på <u>camilla@dssj.dk</u> eller 81 82 45 71

| 1864 Byvandring igennem Sønderborg: | General parameters | Proc | lukter | Vekse | lkurs | Prispe   | eriode    | Edit T  | erms & Conditions |
|-------------------------------------|--------------------|------|--------|-------|-------|----------|-----------|---------|-------------------|
| Ugeoversigt Log                     |                    |      |        |       |       |          |           |         |                   |
| Periods in rate code                |                    |      |        |       |       | Show exp | ired rate | periods | + Add period      |
| Periode                             |                    | ma   | ti     | on    | til   | fr       | lø        | SØ      | Slet              |
| AKTIVITET                           |                    |      |        |       |       |          |           |         |                   |
| + 01-01-2019 to 31-12-2019          |                    | /    | /      | /     | /     | /        | /         | 7       | Slet              |
| + 01-01-2020 to 31-12-2020          |                    | /    | /      | /     | /     | /        | /         | /       | Slet              |
| Afbryd bestilling                   |                    |      |        |       |       |          |           |         | Gem               |

Når du har klikket på prisperiode får du en oversigt over dine aktuelle priser.

I det valgte eksempel kan du se, at 1864 Byvandringen har en prisperiode der løber i hele 2019 samt en i 2020.

Har du forskellige prisperioder (f.eks. i forbindelse med sæsonskifte) skal der oprettes en ny prisperiode.

For at oprette en ny prisperiode klikker du på knappen "+ Add period".

| 1864 Byvandring igennem Sønderborg: | General parameters | Produkter | Vekselkurs | Prisperiode                            | Edit Terms & Conditions |
|-------------------------------------|--------------------|-----------|------------|----------------------------------------|-------------------------|
| Ugeoversigt Log                     |                    |           |            |                                        |                         |
| Periode                             |                    |           |            |                                        |                         |
| Rate period:                        | iii 01-01-2021     |           |            | iiiiiiiiiiiiiiiiiiiiiiiiiiiiiiiiiiiiii |                         |
|                                     | From date          |           | Ti         | il dato                                |                         |
| Weekdays within period:             | 🔽 ma               |           |            | ti                                     |                         |
|                                     | 🛃 on               |           |            | to                                     |                         |
|                                     | 🛃 fr               |           | <b>~</b>   | ] lø                                   |                         |
|                                     | 🗸 sø               |           |            |                                        |                         |

Rate period: Her taster du perioden hvor prisen skal være gyldig. Hvis du har samme pris hele året, så kan du bare skrive Fra 01-01-2021 Til 31-12-2021.

Weekdays...: Her lader du alle dage være markeret med mindre andet er aftalt med Destination Sønderjylland.

### Pricing

| Pricing                                                                                                |            |                 |
|----------------------------------------------------------------------------------------------------|------------|-----------------|
| PRODUKT                                                                                                | PRICE TYPE | OUT PRICE (DKK) |
| BYVANDRING IGENNEM SØNDERBORG                                                                          |            |                 |
| ⊢ En By i Ruiner – en 1864 byvandring igennem Sønderborg                                               |            |                 |
| └→ Voksen - dansk                                                                                      |            | 50              |
| ل⇒ Barn - dansk (0-12)                                                                                 |            | 0               |
| └→ Voksen - tysk                                                                                       |            | 50              |
| l⇒ Barn - tysk (0-12)                                                                                  |            | 50              |
| └→ Voksen - Mojnkort                                                                                   |            | 25              |
| ل ⇒ Barn - Mojnkort (0-12)                                                                             |            | 0               |
| L→ Tilfælde: 15:00-17:00                                                                               |            |                 |
| $ {}^{\scriptscriptstyle L}_{\!\!\!\!\!\!\!\!\!\!\!\!\!\!\!\!\!\!\!\!\!\!\!\!\!\!\!\!\!\!\!\!\!\!\!\!$ |            |                 |
| └→ Voksen - dansk                                                                                      |            | 50              |
| ل⇒ Barn - dansk (0-12)                                                                                 |            | 0               |
| └→ Voksen - tysk                                                                                       |            | 50              |
| ل → Barn - tysk (0-12)                                                                                 |            | 50              |
| └→ Voksen - Mojnkort                                                                                   |            | 25              |
| ل → Barn - Mojnkort (0-12)                                                                             |            | þ               |

Indtast priser øverst ved den generelle struktur, hvis du har samme priser uanset starttidspunkt.

Hvis du har differentierede priser, skal du indtaste priserne under hvert tidspunkt i stedet for øverst ved den generelle struktur.

Husk også at indtaste priser for f.eks. børn, morgenmad, barneseng eller andre sub produkter.

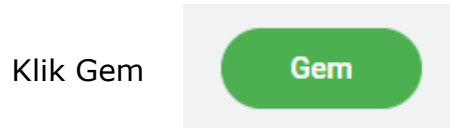

# ÆNDRING AF TEKSTER OG BILLEDER

Start med at vælge "Produkter" i drop down menuen Manage.

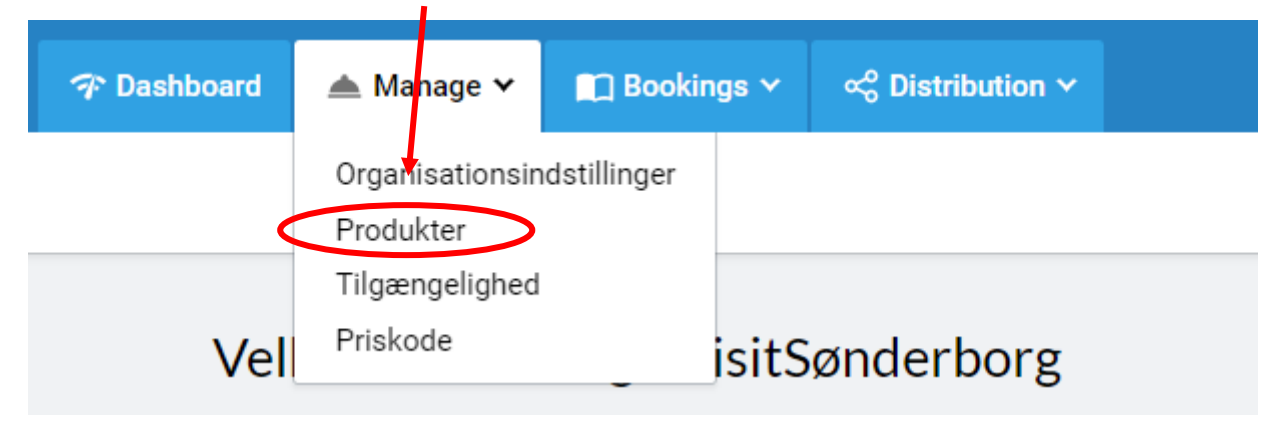

### Produkter

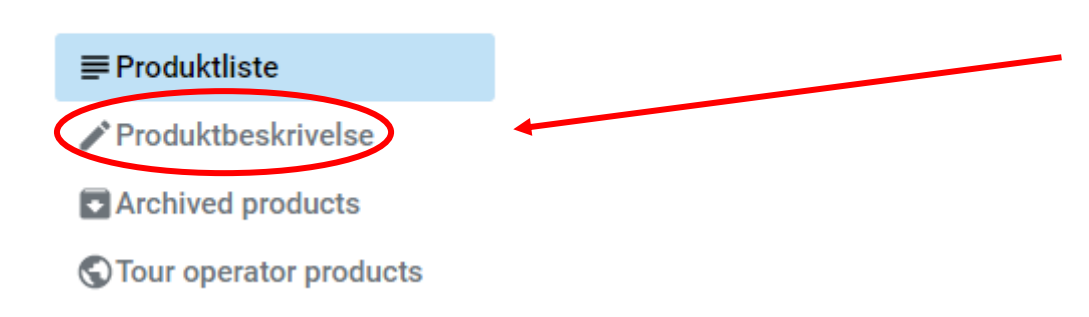

For at redigere en eksisterende tekst skal du starte med at klikke på Produktbeskrivelse. Du får nu en liste med alle jeres produkter.

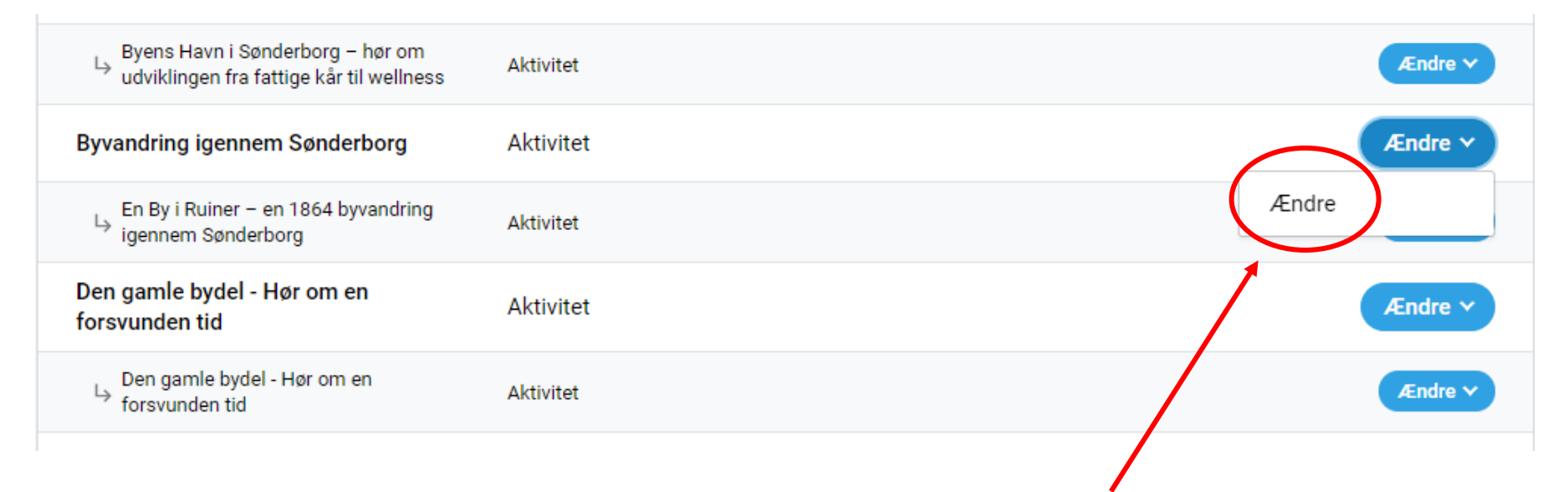

For at redigere teksten klikker du på Ændre ved navnet skrevet i **Fed** og vælger Ændre i Drop Down menuen.

### General info

| Navn på overnatningssted: | En By i Ruiner – en 1864 byvandring igennem Sønderborg<br>default translation name | På den første fane "Generelt"<br>skal du kun ændre<br>informationer, hvis du har fået |
|---------------------------|------------------------------------------------------------------------------------|---------------------------------------------------------------------------------------|
| Type of property:         | Aktivitet                                                                          | nye adresse eller<br>kontaktinformationer.                                            |
|                           |                                                                                    | For at ændre på denne fane                                                            |
| Besøgsadresse             |                                                                                    | skal du starte med at klikke på<br>"Ændre" i bunden af siden.                         |
| Street:                   | Perlegade 50                                                                       | Husk at klikke på "Gem" når du<br>er færdig.                                          |
| By:                       | Sønderborg                                                                         |                                                                                       |
| Postnr.:                  | 6400                                                                               |                                                                                       |

Generelt Name and description Billeder Faciliteter

Byvandring igennem Sønderborg

Supplier version

Danish

#### Name of product:

En By i Ruiner – en 1864 byvandring igennem Sønderborg

#### Introduction text (260) characters:

Byturen bringer os forbi bygninger med historisk tilknytning til 1864 og steder hvor bomberne faldt og lagde byen i ruiner.

124 characters

#### Full description:

Den 2. og 3. april 1864 beskød de preussiske kanonstillinger på Broagerland Sønderborg. Ca. 1/3 af Sønderborg blev ødelagt som følge af bombardementet, og beboerne måtte flygte fra byen. Guiden fortæller om de danske stillingers placering, og giver eksempler på indbyggernes tab og lidelser under bombardementet. For at ændre teksterne skal du klikke på fanen "Name and description"

Når du er færdig med at redigere den danske tekst, skal du huske at klikke "Gem" i bunden af siden inden du skrifter til sprogversionerne i fanen, hvor der står "Dansk".

\$

Det er vigtigt, at du får tilrettet både de danske, tyske og engelske tekster. Alle de andre sprog skal du naturligvis ikke gøre noget ved.

Ønsker du at erstatte billeder eller tilføje flere billeder? Så klikker du nu på fanen "Billeder"

|                                                                                                    |                                                                               |                      | $\sim$         |
|----------------------------------------------------------------------------------------------------|-------------------------------------------------------------------------------|----------------------|----------------|
| Main image                                                                                                    |                                                                               |                      | Ændre Slet     |
| Searchresult thumbna                                                                                             | 1                                                                             |                      | Ændre Slet     |
| Add image                                                                                                    |                                                                               |                      |                |
|                                                                                                    |                                                                               |                      |                |
| Billeder                                                                                                    |                                                                               | Afbryd bestilling Up | load new image |
| Images in directory                                                                                              | [DEFAULT DIRECTORY] (48 billeder)                                             |                      | ÷              |
|                                                                                                    |                                                                               | >                    | $\setminus$    |
| 1 2 3 4 5 6 7                                                                                                    | 8                                                                             |                      |                |
|                                                                                                    |                                                                               |                      |                |
| Upload new image                                                                                                 |                                                                               |                      |                |
| Upload new image<br>Place image in following directory:                                                          | [DEFAULT DIRECTORY] (48 billeder)                                             |                      | ÷              |
| Upload new image<br>Place image in following directory:<br>Type of image:                                        | [DEFAULT DIRECTORY] (48 billeder)                                             |                      | ÷              |
| Upload new image<br>Place image in following directory:<br>Type of image:<br>Name of image:                      | [DEFAULT DIRECTORY] (48 billeder)  Photograph Logotype byvandring             |                      | •              |
| Upload new image<br>Place image in following directory:<br>Type of image:<br>Name of image:<br>Browse for image: | [DEFAULT DIRECTORY] (48 billeder)  Photograph Cogotype byvandring Choose file |                      | ¢<br>Browse    |

Her kan du se de billeder, der i dag er tilknyttet produktet. Hvis du ønsker at slette et billede, så klikker du på slet ud for billedet.

Du bestemmer selv hvor mange billeder, der skal være tilknyttet produktet. Som minimum skal der være et billede i "Main image" og "Searchresult thumbnail". Du må gerne slette disse billeder, men så skal de erstattes af nye.

Genbrug et billede, der allerede er uploadet til din profil ved at klikke på det ønskede billede.

Husk at du kan se flere billeder (hvis der er uploadet flere end 6 stk.) ved at klikke på tallene til højre.

Upload et nyt billede fra din computer ved at klikke på "Upload new image"

Indsæt nyt billede:

- 1. Klik på Browse og find billedet på din computer.
- 2. Indsæt navnet på billedet (Søgemaskineoptimeret)
- 3. Klik på Gem

Hvis du ønsker at indsætte flere billeder klikker du på "Add image" og gentage processen.

Main Image bør være billedstørrelse 1027x576, mens de andre billeder skal være 1000x1000.

Nu er dit/dine produkter opdaterede og klar til den nye sæson.

For at være sikker på, at produkterne bliver vist online bedes du sende en mail til Camilla fra Destination Sønderjylland med følgende indhold:

- 1. Navn på din virksomhed
- 2. Navn på dit/dine produkter
- 3. Hvis du deltager i pakker, bedes du oplyse hvilke

Ring eller skriv endelig, hvis der er nogle spørgsmål.

Camilla Lykke Destination Sønderjylland 8182 4571 – <u>camilla@dssj.dk</u>

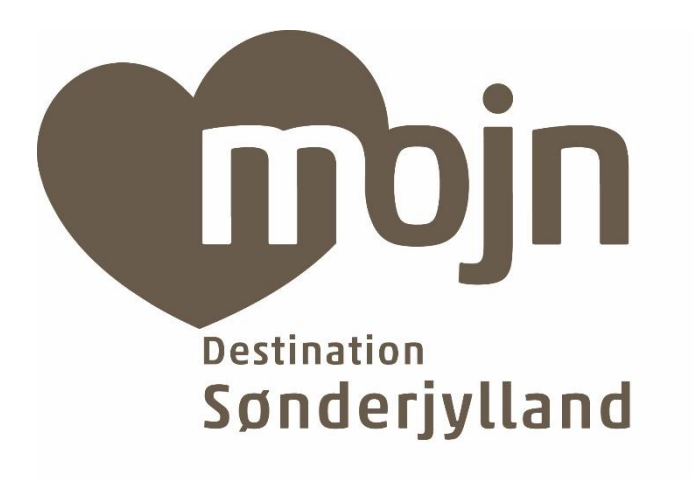